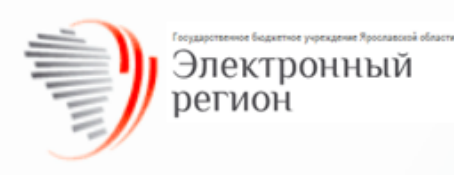

# РУКОВОДСТВО ПОЛЬЗОВАТЕЛЯ

# Поставщик информации

региональной комплексной информационной системы "Государственные услуги - Ярославская область" (РКИС "ГУ-ЯО")

# Лист регистрации изменений

| Дата       | Что изменилось                                                                      |
|------------|-------------------------------------------------------------------------------------|
| 26.06.2025 | Обновление раздела 4. Рабочая область пользователя в части добавления новых вкладок |
|            |                                                                                     |

## Оглавление

| Огл | авление                       | 3  |
|-----|-------------------------------|----|
| Анн | ютация                        | 4  |
| 1.  | Термины и сокращения          | 5  |
| 2.  | Технические требования        | 7  |
| 3.  | Вход в систему                | 8  |
| 4.  | Рабочая область пользователя  | 12 |
| 5.  | Формирование ответа на запрос | 14 |
| 6.  | Техническая поддержка         | 17 |

#### Аннотация

Данное руководство описывает работу пользователей Региональной комплексной информационной системы «Государственные услуги – Ярославская область» в части предоставления ответов на запросы от федеральных органов исполнительной власти (рсведений), перечень которых утвержден Распоряжением Правительства Российской Федерации от 29.06.2012 № 1123-р («Перечень сведений, находящихся в распоряжении государственных органов субъектов Российской Федерации, органов местного территориальных государственных внебюджетных фондов либо самоуправления, подведомственных государственным органам субъектов Российской Федерации или органам местного самоуправления организаций, участвующих в предоставлении государственных или муниципальных услуг, и необходимых для предоставления государственных услуг федеральными органами исполнительной власти и органами государственных внебюджетных фондов Российской Федерации»).

Система РКИС «ГУ-ЯО» предназначена для организации межведомственного электронного взаимодействия при предоставлении государственных/муниципальных услуг. Участниками взаимодействия являются федеральные органы исполнительной власти, органы государственных внебюджетных фондов, органы исполнительной власти субъектов Российской Федерации, органы местного самоуправления либо подведомственные государственным органам или органам местного самоуправления организации.

Поставщиками сведений являются региональные органы исполнительной власти и органы местного самоуправления, зарегистрированные в РКИС «ГУ-ЯО».

Потребителями информации являются федеральные органы исполнительной власти, имеющие свою информационную систему, подключенную к СМЭВ.

Основанием для разработки и функционирования РКИС «ГУ-ЯО» являются следующие нормативные правовые акты:

- Федеральный закон от 27.07.2010 г. N 210-ФЗ «Об организации предоставления государственных и муниципальных услуг»;
- Постановление Правительства Российской Федерации от 08.09.2010 г. № 697 «О единой системе межведомственного электронного взаимодействия»;
- Постановление Правительства Ярославской области от 03.02.2011 г. № 46-п «О региональной комплексной информационной системе "Государственные услуги Ярославская область»;
- Постановление Правительства Ярославской области от 26.07.2012 № 699-п «О региональной системе межведомственного электронного взаимодействия Ярославской области и внесении изменений в Постановление Правительства области от 03.02.2011 № 46-п».

## 1. Термины и сокращения

| Термины/сокращения | Описание                                                         |
|--------------------|------------------------------------------------------------------|
| СМЭВ               | Система межведомственного электронного взаимодействия –          |
|                    | федеральная государственная информационная система,              |
|                    | используемая для обеспечения межведомственного информационного   |
|                    | взаимодействия в целях предоставления и получения документов и   |
|                    | информации, необходимых для оказания (исполнения)                |
|                    | государственных и муниципальных услуг                            |
| РКИС «ГУ-ЯО»       | Региональная комплексная информационная система                  |
|                    | «Государственные услуги - Ярославская область» – государственная |
|                    | информационная система Ярославской области,                      |
|                    | обеспечивающая автоматизацию административных процедур по        |
|                    | предоставлению государственных (муниципальных) услуг             |
| Вид сведений       | Опубликованный протокол обмена между информационными             |
|                    | системами потребителя и поставщика информации в СМЭВ             |
| Поставщик          | Обладатель информации, располагающий сведениями, необходимыми    |
|                    | для предоставления услуги, и обеспечивающий их предоставление    |
|                    | Потребителю данных по запросу                                    |
| Потребитель        | Получатель информации, ответственный за предоставление услуги и  |
|                    | запрашивающий данные, необходимые для предоставления услуги      |
| Запрос             | Обращение Потребителя данных к Поставщику данных (в рамках       |
|                    | предоставления услуги) с требованием о предоставлении            |
|                    | документов/сведений, находящихся в распоряжении Поставщика       |
|                    | данных. При обращении с запросом Потребитель данных              |
|                    | предоставляет сведения, необходимые Поставщику данных для        |
|                    | подготовки ответа                                                |
| ЕСИА               | Единая система идентификации и аутентификации (далее - ЕСИА) –   |
|                    | информационная система в Российской Федерации, обеспечивающая    |
|                    | санкционированный доступ участников информационного              |
|                    | взаимодействия (граждан-заявителей и должностных лиц органов     |
|                    | исполнительной власти) к информации, содержащейся в              |
|                    | государственных информационных системах и иных                   |

|       | информационных системах                                                                                                    |
|-------|----------------------------------------------------------------------------------------------------|
| СНИЛС | Страховой номер индивидуального лицевого счёта, содержащийся в<br>страховом свидетельстве обязательного пенсионного страхования,<br>подтверждающем регистрацию гражданина в системе<br>государственного пенсионного страхования Российской Федерации» |
| ФОИВ  | Федеральные органы исполнительной власти                                                                                                    |
| РОИВ  | Региональные органы исполнительной власти                                                                                                    |
| ОМСУ  | Органы местного самоуправления                                                                                                    |
| ЕПГУ  | Единый Портал Государственных Услуг                                                                                                    |

Таблица 1. Термины и сокращения

## 2. Технические требования

Для работы в РКИС «ГУ-ЯО» на рабочем месте пользователя должно быть установлено следующее программное обеспечение: браузер Google Chrome.

Более подробно ознакомиться с техническими требованиями по настройке рабочего места, можно в <u>Инструкции по настройке рабочего места пользователя РКИС «ГУ-ЯО».</u>

#### 3. Вход в систему

Для входа в РКИС «ГУ-ЯО» в адресной строке браузера необходимо ввести адрес: <u>https://gu3.yarcloud.ru/</u>. Откроется страница входа в систему (Рисунок 1).

| <b>Ю</b> РКИС 3.0 "ГУ-ЯО" × +                          |                                                                          |                                                                         |
|--------------------------------------------------------|--------------------------------------------------------------------------|-------------------------------------------------------------------------|
| ← → C 🖬 gu3.yarcloud.ru/login                          |                                                                          | 아 슌 ★ 🧧 🌲 🖬 🔺 :                                                         |
| 🗥 ГБУ ЯО "Электрон 🙀 Официальный сай 🍃 Ситуационный це | 📀 Система поддержк 💚 Платформа госуда 🔍 ТОР КНД 🏼 👩 ИАС Мониторинг 👩 код | ы ОКТМО   ФН Центр подтвержде ]> РКИС 2 Прод 🌘 Сводный реестр »         |
| РКИС 3.0                                               | Оператор электронного правительства<br>ГБУ ЯО «Электронный регион»       | 8 (4852) 49-09-49                                                       |
|                                                        | Авторизация пользователя                                                 | Ркис Приветствие<br>04.10.2022                                          |
|                                                        | Логин                                                                    | Уважаемые пользователи!<br>Приветствуем Вас в новой верски РКИС "ГУ ЯО" |
|                                                        | 🗩 Показать пароль?                                                       |                                                                         |
|                                                        | войти                                                                    |                                                                         |
|                                                        | ЗАПРОС НА РЕГИСТРАЦИЮ                                                    |                                                                         |
|                                                        |                                                                          |                                                                         |
|                                                        |                                                                          |                                                                         |
|                                                        |                                                                          |                                                                         |
|                                                        |                                                                          |                                                                         |

Рисунок 1. Вход в РКИС "ГУ-ЯО"

Вход пользователям в систему доступен двумя способами:

- 1) По логину/паролю
- 2) Через ЕСИА

• Для входа по логину/паролю в блоке «Авторизация пользователя» необходимо ввести логин и пароль, нажать кнопку «Войти»;

• Для входа через Единую систему идентификации и аутентификации (ЕСИА) – нажать кнопку «Авторизация через ЕСИА», ввести учетные данные для входа в ЕСИА.

Авторизация через ЕСИА доступна для пользователей, имеющих тип учетной записи в системе ЕСИА не ниже стандартной (учетная запись прошла проверку в ПФР).

В случае неработоспособности ЕСИА у пользователя есть возможность войти в РКИС по логину/паролю.

Для этого службой технической поддержки в РКИС будет включен функционал сброса пароля.

На странице авторизации пользователя появится кнопка «Сброс пароля» (Рисунок 2).

|         | Авторизация пользователя                                          |
|---------|-------------------------------------------------------------------|
| Логин   |                                                                   |
| ivanova | aosadm                                                            |
| Пароль  |                                                                   |
| ••••    |                                                                   |
|         | оказать пароль?                                                   |
| -       | -38                                                               |
|         | войти                                                             |
|         | ВОЙТИ                                                             |
|         | ВОЙТИ<br>ВОЙТИ<br>АВТОРИЗАЦИЯ ЧЕРЕЗ ЕСИА<br>ЗАПРОС НА РЕГИСТРАЦИЮ |

Рисунок 2. Сброс пароля

После нажатия на кнопку «Сброс пароля» появится окно, в которое нужно ввести еmail, указанный в профиле пользователя, и СНИЛС (Рисунок 3).

|            | Сброс па             | ароля |  |
|------------|----------------------|-------|--|
| Введите ва | ш e-mail ————        |       |  |
| ivanovii@  | @er76.ru             |       |  |
| Введите ва | ш снилс              |       |  |
| 111-111-   | 111 <mark>1</mark> 1 |       |  |
|            | СБРОС Г              | ароля |  |
|            |                      |       |  |

Рисунок 3. Ввод данных для сброса пароля.

После ввода данных и нажатия на кнопку «Сброс пароля» появляется информационное окно (Рисунок 4).

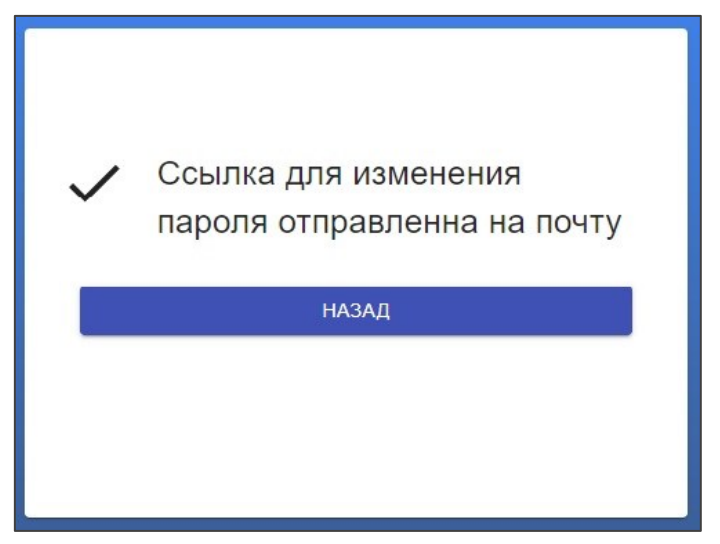

Рисунок 4. Информационное окно об отправке ссылки

На электронную почту пользователя придёт ссылка для смены пароля. Пройдя по ссылке, появится форма с вводом пароля и его подтверждением (Рисунок 5).

| Введите новые данные |  |
|----------------------|--|
| Пароль —             |  |
| •••••                |  |
| С Подтвердите пароль |  |
| Пароли не совпадают  |  |
| ПОДТВЕРДИТЬ          |  |
|                      |  |

Рисунок 5. Ввод и подтверждение нового пароля

После подтверждения пароль будет установлен/изменен (Рисунок 6).

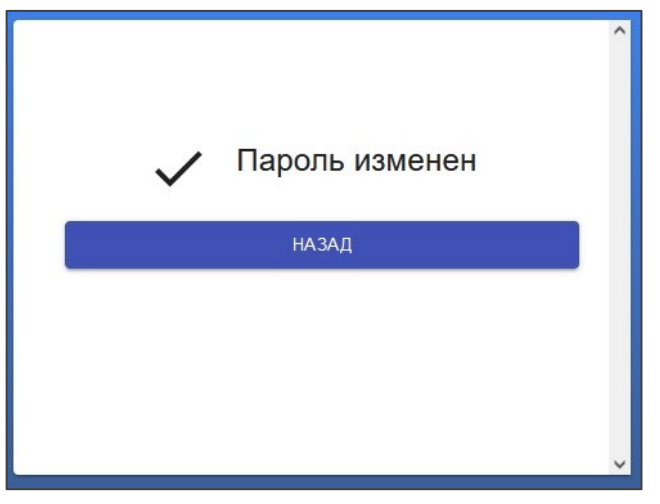

Рисунок 6. Сообщение об изменении пароля

Для получения доступа к системе новых пользователей необходимо заполнить раздел «Запрос на регистрацию/Регистрация» либо обратиться в службу технической поддержки РКИС «ГУ-ЯО» по тел. (4852) 49-09-49, доб. 1.

Порядок получения доступа описан в <u>Регламенте работы пользователей в РКИС</u> «ГУ-ЯО».

#### 4. Рабочая область пользователя

После входа в информационную систему РКИС «ГУ-ЯО» отображается рабочая область пользователя (Рисунок 7).

| 😑 Подача запроса                   |                         | G | \rm e kdi |
|------------------------------------|-------------------------|---|-----------|
| Подача запроса                     |                         |   |           |
| 🗸 Запросы                          | Выберите вид сведения 👻 |   |           |
| 🗜 Черновики                        |                         |   |           |
| Запросы (ИСХ)                      | Выбелите шаблон         |   |           |
| 🔦 Ответы                           |                         |   |           |
| <ul> <li>Исполнить (Р)</li> </ul>  |                         |   |           |
| Запросы (ВХ)                       |                         |   |           |
| Назначенные запросы                |                         |   |           |
| <ul> <li>Исполнить (PC)</li> </ul> |                         |   |           |
| Запросы (ВХ)                       |                         |   |           |
| Назначенные запросы                |                         |   |           |
| 🗸 Госуслуги                        |                         |   |           |
| Запросы (ВХ)                       |                         |   |           |
| Назначенные запросы                |                         |   |           |
| Ф Архив                            |                         |   |           |
| 🖹 Отчёты                           |                         |   |           |

#### Рисунок 7. Рабочая область пользователя

Главное меню рабочей области состоит из шести вкладок:

• «Подача запроса» - служит для формирования межведомственного запроса;

• «Запросы»:

≻ «Черновики» - содержит перечень сформированных запросов, но не отправленных в СМЭВ;

➤ «Запросы» - содержит перечень исходящих запросов, находящихся в работе;

➤ «Ответы» - содержит перечень поступивших ответов на запросы;

• «Исполнить (Р)» - содержит перечень поступивших запросов от ФОИВ, на которые необходимо дать ответы (р-сведения):

≻ «Запросы» (ВХ) - содержит перечень поступивших запросов у пользователя с ролью «Контролер»;

≻ «Назначенные запросы» - содержит перечень поступивших запросов, назначенных в работу исполнителю;

• «Исполнить (PC)» - содержит перечень поступивших запросов по региональному сервису, на которые необходимо дать ответы:

≻ «Запросы» (ВХ) - содержит перечень поступивших запросов у пользователя с ролью «Контролер»;

➤ «Назначенные запросы» - содержит перечень поступивших запросов, назначенных в работу исполнителю;

• «Госуслуги»:

> «Запросы» - содержит перечень поступивших заявлений с ЕПГУ;

≻ «Назначенные запросы» - содержит перечень поступивших заявлений, назначенных в работу исполнителю;

12

- «Архив» содержит перечень завершенных запросов;
- «Отчеты» содержит перечень отчетов.

В правом верхнем углу системы расположены две иноки (Рисунок 8):

- ✓ «Обновить» нажав на нее, обновляется текущая страница;
- ✓ «Профиль»:
  - ▶ Аккаунт вкладка содержит сведения о пользователе;
- ≻ Настройки интерфейса выбор темы интерфейса и сброс фильтров во всех

вкладках;

▶ О программе – сведения о версии программного обеспечения;

> Выйти – осуществляется выход из учетной записи пользователя на главную страницу авторизации системы.

| 😑 Подача запроса                  | C 🕑 kdia                |                        |
|-----------------------------------|-------------------------|------------------------|
| Подача запроса                    |                         | Ө Аккаунт              |
| 🗸 Запросы                         | Выберите вид сведения 👻 | 🏟 Настройки интерфейса |
| 🗜 Черновики                       |                         | О программе            |
| 📰 Запросы (ИСХ)                   | Выберите шаблон         | 🕛 Выйти                |
| 🍝 Ответы                          |                         |                        |
| <ul> <li>Исполнить (Р)</li> </ul> |                         |                        |

Рисунок 8. Информационная область пользователя

#### 5. Формирование ответа на запрос

Все поступившие в систему запросы по р-сведениям/региональному сервису попадают в раздел «Исполнить (Р)/Исполнить (РС)» - «Запросы» контролеру р-сведения/контролеру регионального сервиса (Рисунок 9).

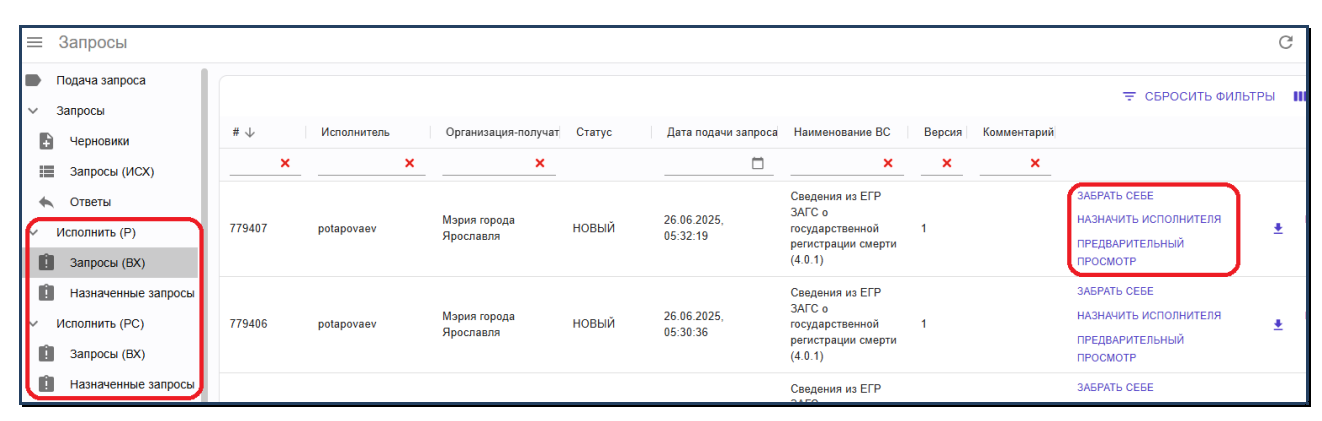

Рисунок 9. Поступление запросов по р-сведениям

Нажав на кнопку «Предварительный просмотр», можно просмотреть содержимое поступившего от ФОИВ, РОИВ или ОМСУ запроса.

При нажатии на кнопку «Забрать себе» запрос будет назначен для исполнения текущему пользователю и перейдет в подраздел «Назначенные запросы».

Чтобы назначить другого исполнителя по запросу, необходимо нажать на кнопку «Назначить исполнителя» (Рисунок 9).

После нажатия на кнопку «Назначить исполнителя» необходимо сначала выбрать организацию. При выборе можно воспользоваться контекстным поиском (Рисунок 10). При назначении запросов регионального сервиса список ограничен только организацией поставщика.

Затем выбрать необходимого сотрудника и нажать «Назначить исполнителя» (Рисунок 10).

| ≡ Назначение пользователя на запрос №780014 С 🛛           |                                           |      |               |   |                               |   |                    |                        |      | Θ    |  |  |
|-----------------------------------------------------------|-------------------------------------------|------|---------------|---|-------------------------------|---|--------------------|------------------------|------|------|--|--|
| Подача запроса                                            | Подача запроса К ВЕРНУТЬСЯ НАЗАД          |      |               |   |                               |   |                    |                        |      |      |  |  |
| <ul> <li>Запросы</li> <li>Выберите организацию</li> </ul> |                                           |      |               |   |                               |   |                    |                        |      |      |  |  |
| е Черновики                                               | ₽ Черновики ГБУ ЯО "Электронный регион" - |      |               |   |                               |   |                    |                        |      |      |  |  |
| Запросы (ИСХ)                                             |                                           |      |               |   |                               |   |                    |                        |      |      |  |  |
| 🔦 Ответы                                                  |                                           |      |               |   |                               |   |                    |                        | Стол | 16ЦЫ |  |  |
| <ul> <li>Исполнить (Р)</li> </ul>                         |                                           | # 个  | Логин         |   | ΟΝΦ                           |   | Права              |                        |      |      |  |  |
| Запросы (ВХ)                                              |                                           | ×    |               | × |                               | × | Bce 👻              |                        |      |      |  |  |
| Назначенные запросы                                       |                                           | 5243 | kdidenkoadm   |   | Диденко Ксения Эдуардовна     |   | Контролер госуслуг | НАЗНАЧИТЬ ПОЛЬЗОВАТЕЛЯ |      |      |  |  |
| <ul> <li>Исполнить (PC)</li> </ul>                        |                                           | 5306 | kipcevich     |   | Корецкая Анна Сергеевна       |   | Администратор      | НАЗНАЧИТЬ ПОЛЬЗОВАТЕЛЯ |      |      |  |  |
| 1 Запросы (BX)                                            |                                           | 5359 | achernikov    |   | Черников Андрей Александрович |   | Администратор      | НАЗНАЧИТЬ ПОЛЬЗОВАТЕЛЯ |      |      |  |  |
| Назначенные запросы                                       |                                           | 5374 | smirnovaisadm |   | Тушина Ирина Сергеевна        |   | Администратор      | НАЗНАЧИТЬ ПОЛЬЗОВАТЕЛЯ |      |      |  |  |

Рисунок 10. Назначение исполнителя: выбор организации/ выбор сотрудника

После назначения запроса он попадает исполнителю в раздел «Назначенные запросы» (Рисунок 11).

| Ξ          | Назначенные запросы                                        |        |             |        |                      |               |                                                                                    |        |             |                                        |  |
|------------|------------------------------------------------------------|--------|-------------|--------|----------------------|---------------|------------------------------------------------------------------------------------|--------|-------------|----------------------------------------|--|
|            | Подача запроса                                             |        |             |        |                      |               |                                                                                    |        |             |                                        |  |
|            | <ul> <li>Исполнить</li> </ul>                              | #↓     | Исполнитель | Статус | Дата подачи запроса  | Номер запроса | Наименование ВС                                                                    | Версия | Комментарий |                                        |  |
|            | Запросы                                                    | ×      | ×           | Bce 👻  |                      | ×             | ×                                                                                  | ×      | ×           |                                        |  |
| <b>[</b> , | <ul> <li>Назначенные запросы</li> <li>Госуслуги</li> </ul> | 102559 | nikitinamv  | новый  | 03.10.2023, 13:02:00 |               | Предоставление<br>сведений по запросам<br>Росреестра от ОГВ<br>субъектов РФ и ОМСУ | 2      |             | ОБРАБОТАТЬ<br>ПРЕДВАРИТЕЛЬНЫЙ ПРОСМОТР |  |
|            | Архив<br>Отчёты                                            |        |             |        |                      |               |                                                                                    |        |             |                                        |  |

Рисунок 11. Назначенные запросы

Для подготовки ответа на запрос необходимо нажать на кнопку «Обработать» (Рисунок 11).

ЗАПРОС OTBET логи Предоставление сведений по запросам Росреестра от ОГВ субъектов РФ и ОМСУ 78701000 октмо Код запрашиваемых сведений 044 Наименование запрашиваемых сведений Протокол о результатах торгов по продаже права на заключение договора аренды 31:16:0123029:163 Кадастровый номер Сведения о субъекте Физическое лицо Фамилия surname Имя name Отчество patronymic Дата рождения 05-11-2023 Место рождения qq Гражданство АФГАНИСТАН 100 100 100 100 

Откроется форма с данными запроса (Рисунок 12).

Рисунок 12. Форма с данными запроса

Для подготовки и отправки ответа на запрос необходимо перейти на вкладку «Ответ», заполнить обязательные поля и нажать на кнопку «Отправить». Также можно сохранить промежуточный ответ, нажав на кнопку «Сохранить» и вернутся к отправке позднее (Рисунок 13).

| ЗАПРОС                                 | OTBET                          | ЛОГИ                        |  |
|----------------------------------------|--------------------------------|-----------------------------|--|
|                                        |                                |                             |  |
| Поля отве                              | та                             |                             |  |
| Наименова                              | ние организации (потребителя)* | ГБУ ЯО "Электронный регион" |  |
| Параметры                              | ответа*                        | 1                           |  |
| Контактные данные                      |                                |                             |  |
| ΦИΟ сотр                               | рудника*                       |                             |  |
| Телефон                                | *                              |                             |  |
| Добавить вложение                      |                                |                             |  |
| Перетащите файл сюда или нажмите здесь |                                |                             |  |
| СОХРАНИТЬ ОТПРАВИТЬ                    |                                |                             |  |

Рисунок 13. Подготовка и отправка ответа на запрос

После отправки ответа запрос исчезает из раздела «Назначенные запросы» и перемещается в раздел «Архив».

### 6. Техническая поддержка

Техническая поддержка системы РКИС «ГУ-ЯО» осуществляется специалистами ГБУ ЯО «Электронный регион» по тел. (4852) 49-09-49 доб. 1 и адресу электронной почты: mev@er76.ru.

Режим работы службы технической поддержки:

- понедельник четверг с 8.30 до 17.30;
- пятница и предпраздничные дни с 8.30 до 16.30.

Для удобства и более оперативной обработки обращений, поступивших в адрес технической поддержки, в сообщении необходимо указать контактные данные заявителя (название организации, ФИО, телефон) и добавить скриншот экрана с ошибкой.